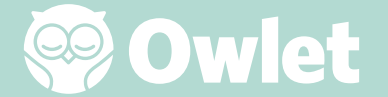

# Ръководство за потребителя на Owlet Cam

Настройка на камерата

Свързване онлайн | Инсталиране

Как да наблюдавате и използвате вашата Сат

Известия от Cam и видеоклипове

Настройки на Сат | Информация

Приложение

# Настройка на вашата Owlet Cam

Тази част от ръководството за потребителя ще ви помогне да настроите, свържете онлайн и инсталирате вашата Сат.

### Свързване онлайн

Препоръчваме да настроите вашата Owlet Cam в приложението Owlet, преди да инсталирате на място вашата Cam в детската стая.

### Преди да започнете:

- 1. Уверете се, че имате налична 2,4 Ghz безжична мрежа, тъй като Cam се свързва само през 2,4 Ghz.
- 2. Проверете дали знаете паролата си за WiFi.

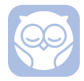

Свалете най-новото приложение на Owlet и създайте профил, ако все още нямате такъв.

Изберете "Add а Device (Добавяне на устройство)" и след това изберете Cam.

Следвайте инструкциите, за да настроите вашата Cam.

Проверете тези кодове за грешки, ако не можете да завършите настройките успешно.

### OC 20

Ако видите тази грешка, проверете функционирането на светодиода на Cam

### Мига ли в синьо?

Проверете следното:

- Уверете се, че името и паролата на WiFi мрежата са въведени правилно.
- Уверете се, че вашето мобилно устройство е свързано към същия WiFi, към който искате да бъде свързана вашата Cam.
- Уверете се, че вашата WiFi мрежа е 2,4 GHz. Сат в момента не поддържа 5 GHZ.

### Постоянно ли свети в синьо?

• Потвърдете, че сте избрали Сат в началото на процеса на настройка и, моля, опитайте отново.

### OC 22, OC 23, OC 24, OC 25

Ако видите някоя от тези грешки, вашата Cam е претърпяла грешка по време на процеса на настройка и ще трябва да опитате да я настроите отново. Ако многократно виждате тази грешка, моля, свържете се с отдела за обслужване на клиенти за допълнително съдействие.

+1 884-334-5330 contact@owletcare.com

### Инсталиране на вашата Cam

Сат може да бъде инсталирана и монтирана по два различни начина: от птичи поглед или върху равна повърхност.

Поставете Сат и всички кабели на 92 см разстояние от ръба на креватчето. Ако кабелите са на разстояние по-малко от 92 см от ръба на креватчето, те трябва да бъдат покрити.

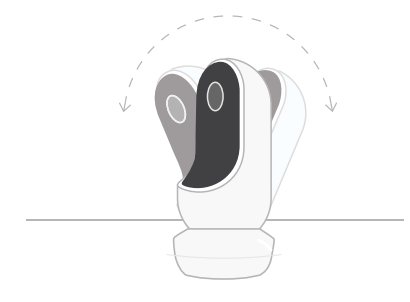

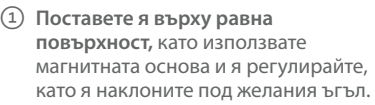

Омонтирайте я на стена над креватчето, като използвате основата като стойка за стена за изглед на креватчето от птичи поглед или за разширен изглед на вашата детска стая. Следващите стъпки ще ви ръководят при монтирането на Сат на стената (над креватчето).

Можете също да изгледате нашето инсталационно видео на support. owletcare.com

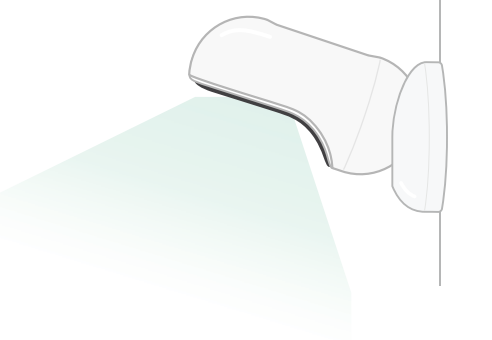

### Какво има в кутията

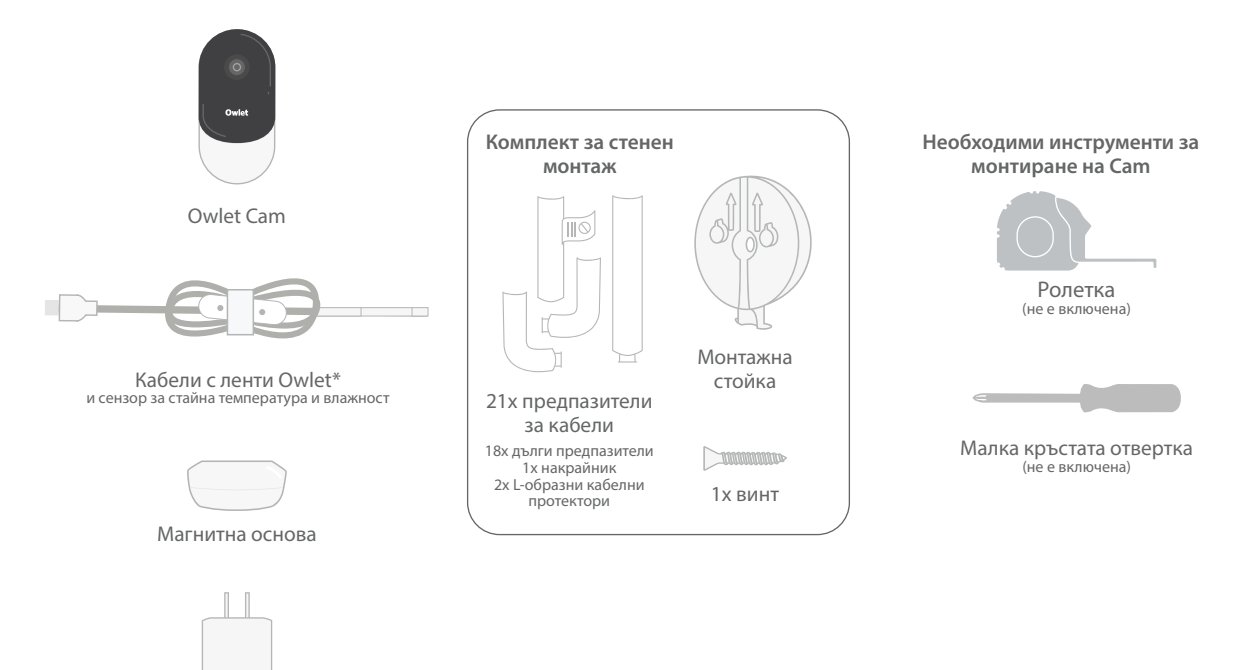

Адаптер за захранване

# 1 Измерете и маркирайте

Измерете 92 см от горната част на матрака на вашето бебе и отбележете на стената — това е мястото, където ще бъде монтирана Cam. Центрирайте този знак над бебешкото креватче за оптимален зрителен ъгъл.

Преценете кой контакт да използвате. Контактът трябва да е на разстояние най-малко 92 см от креватчето, за да се гарантира, че няма да има оголени кабели в близост до бебето. Следващите стъпки ще ви инструктират как да обезопасите всички кабели.

Също така е важно да се вземе предвид местоположението на сензора за температура и влажност. Сензорът може да се намери близо до края на смарт кабела от страната, която се свързва към адаптера за захранването. Най-добре е да се уверите, че температурният сензор не е директно над отвор за топлинна или въздушна вентилация, за да получите по-точни показания относно общите нива на комфорт в стаята.

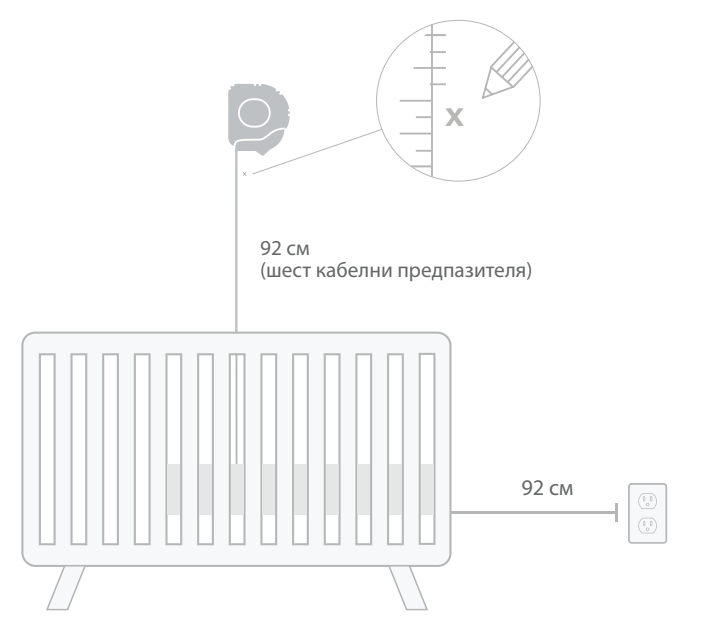

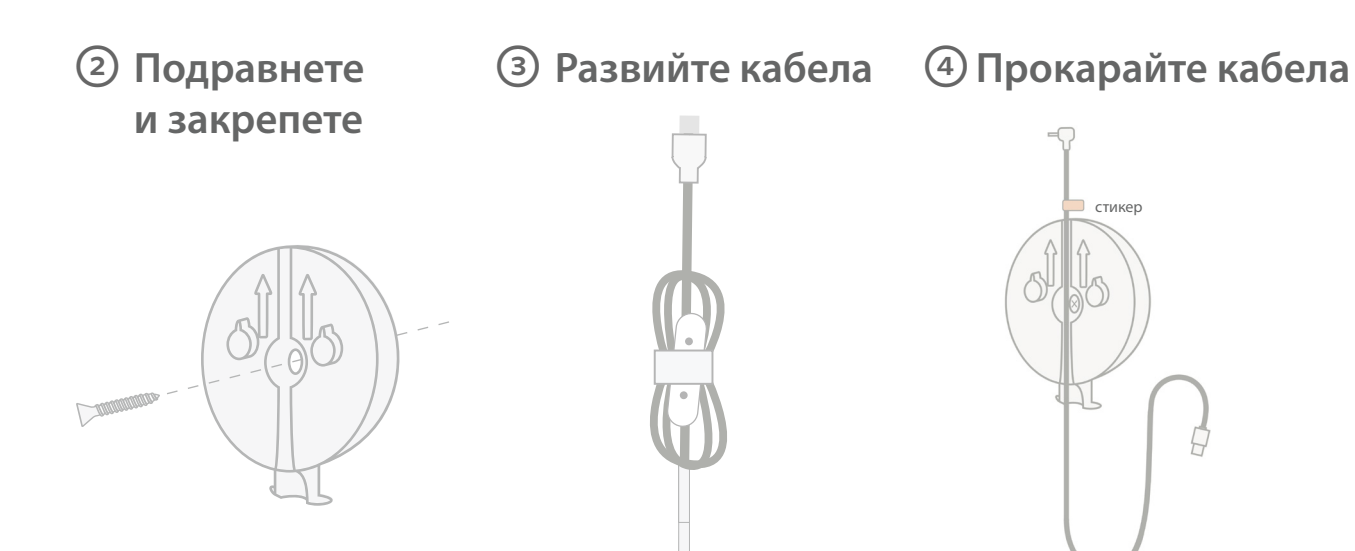

Подравнете централния отвор на монтажната стойка с маркировката, която сте направили на стената. С помощта на предоставения винт закрепете монтажната стойка към стената със стрелките, сочещи нагоре. Махнете кабелната лента и развийте кабела.

Прекарайте кабела надолу по канала на монтажната стойка, като подравните оранжевия стикер на кабела към горната част на монтажната стойка.

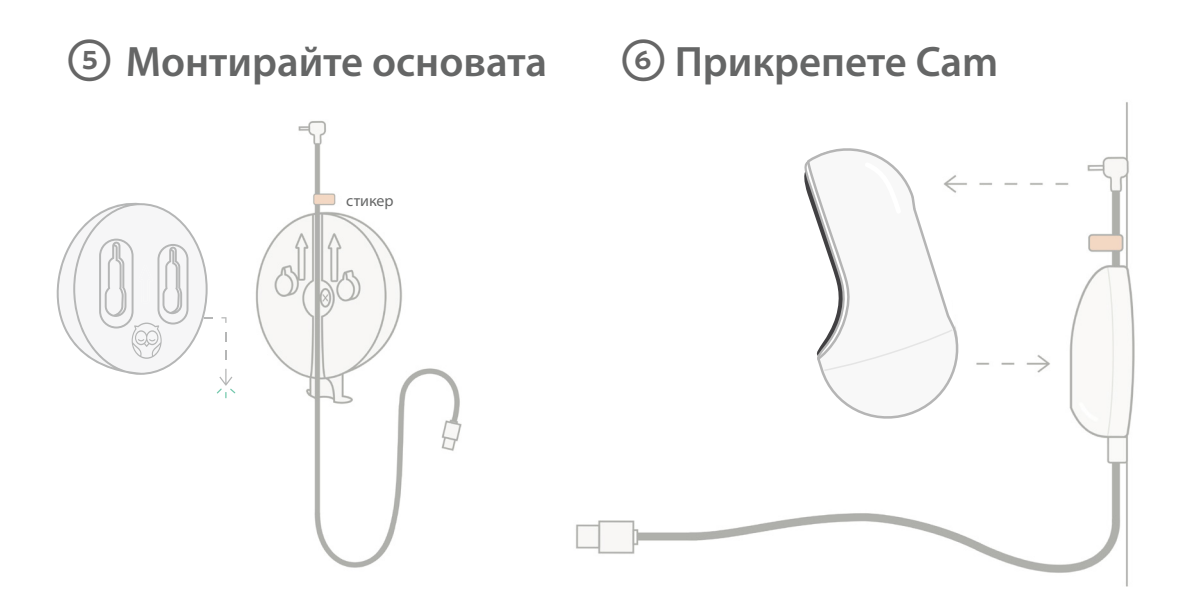

Поставете големите отвори на магнитната основа върху издатините на монтажната стойка, след което плъзнете надолу, докато щракне. Прикрепете Cam към магнитната основа. Включете кабела в Cam.

Оранжевият стикер трябва да бъде поставен точно над монтажната стойка, така че да имате достатъчно дълъг кабел, за да позиционирате Сат под желания от вас ъгъл.

# ⑦ Монтирайте кабелните предпазители

Кабелните предпазители използват силно лепило. Не бързайте по време на инсталацията, за да осигурите правилно монтиране.

- Отлепете самозалепващия се филм от задната страна на дългия предпазител
- Прекарайте кабела надолу през средата на дългия предпазител
- Вкарайте дългия предпазител в долната част на монтажната стойка
- ④ Притиснете здраво към стената
- Э Повторете стъпки 1–4 с останалите дълги предпазители, докато достигнете до височината на стенния контакт

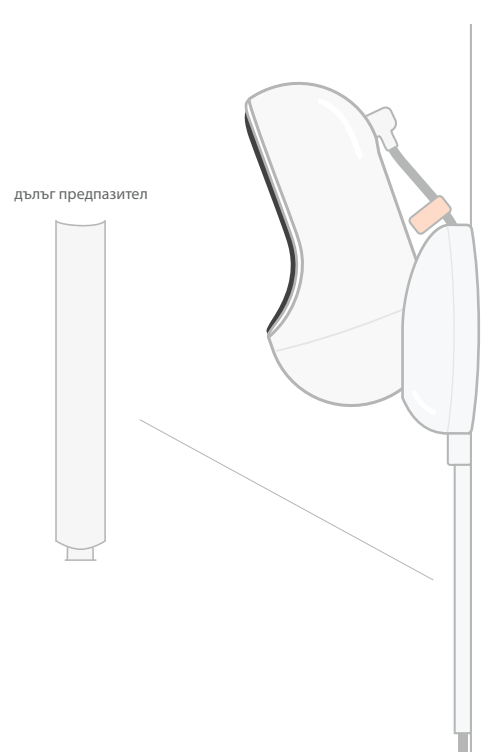

# (8) Монтирайте L-образния предпазител за кабели

Използвайте десния или левия L-образен предпазител за кабели, за да насочите кабела към стенния контакт.

Монтирайте дългите предпазители до обезопасяване на всички кабели на разстояние до 92 см от ръба на креватчето. Продължавайте да добавяте дълги предпазители, ако е необходимо, докато не стигнете до контакта. Накрая монтирайте извода, когато сте на разстояние 6-10 инча от контакта (това позволява достатъчно място за прибиране на излишния кабел със залепваща лента тип "велкро").

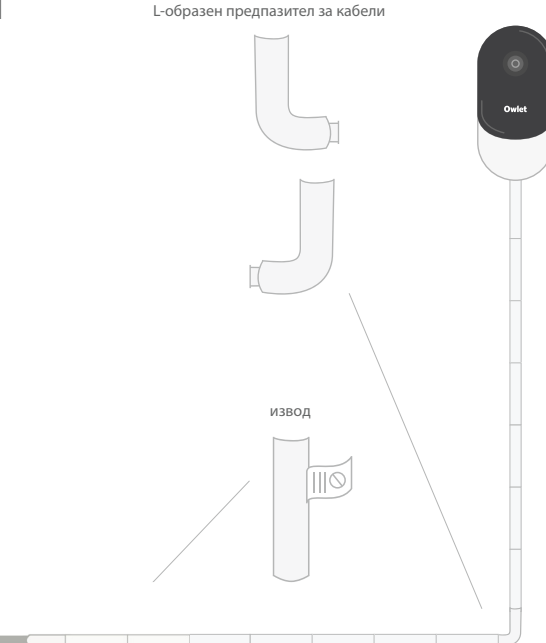

# Увийте излишния кабел с "велкро"

Навийте излишния кабел в примка. Закрепете горната част на примката като прокарате кабелната лента през първия отвор. Логото на Owlet е обърнато навън. Прикрепете долната част на примката към горната част, като прекарате кабелната лента през втория отвор (примката сега трябва да изглежда като панделка). Обезопасете останалата кабелна лента.

След като излишният кабел е здраво стегнат, свържете захранващия кабел към захранващия адаптер и го включете в захранването.

Готово! Сега можете да използвате приложението за информация как да регулирате ъгъла на Сат, за да постигнете желания изглед.

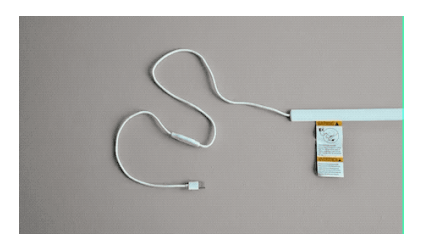

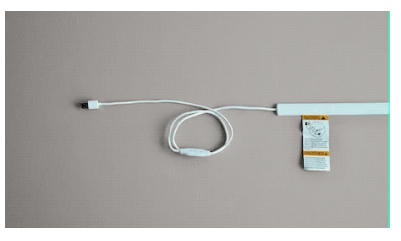

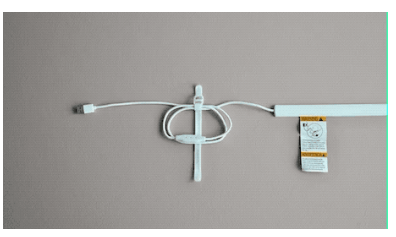

# Нуждаете се от помощ?

За информация за контакт за вашия регион, моля, посетете

https://support.owletcare.com

# Как да използвате вашата Owlet Cam в приложението

Тази част от ръководството за потребителя ще ви помогне да разберете как да използвате Cam и всички нейни функции в приложението.

### Начален екран на Сат

Можете да гледате картината предавана от вашата Сат на iOS или Android устройства. До 4 устройства могат да предават картина едновременно.

- Изберете иконата [] или завъртете вашия телефон хоризонтално, за да виждате цял екран.
- Увеличете мащаба до 4 пъти чрез двукратно докосване на екрана или използване на пръстите си, за приближаване и отдалечаване.

### Двупосочен разговор

Използвайте тази функция, за да говорите с детето си от друга стая.

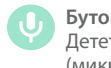

### **Бутон — ВКЛ.** Детето ви чува (микрофонът е зелен)

Когато сте активирали тази функция няма да можете да чувате звука от Cam, така че се уверете, че сте натиснали бутона отново, когато не говорите.

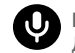

**Бутон — ИЗКЛ.** Детето не ви чува

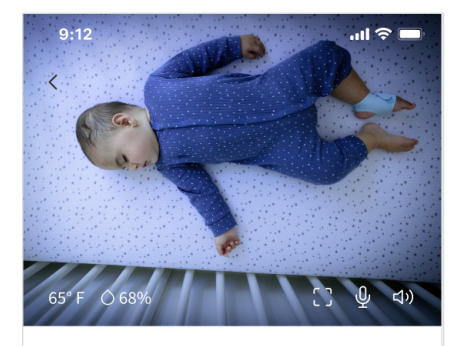

Room is comfortable

### Аудио опции

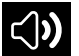

### Включено

Когато приложението Owlet е отворено, можете да чувате аудио от стаята на вашето бебе. Когато превключвате раздели или затваряте приложението, няма да чувате звуци от неговата стая.

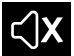

### Изключено

Ако изберете "Off (Изкл.)", няма да чувате аудио от Сат. Видеото ще продължи да предава картина.

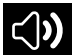

### Фоново аудио

Когато тази опция е избрана, ще продължите да чувате аудио от Сам, дори ако приложението ви е затворено или използвате устройството си за нещо друго. Това ви позволява да чувате детето си, докато използвате телефона си за други цели.

### Качество на видеото

Сат може да предава до 1080р и осигурява висококачествена картина. Въпреки това, качеството на картината може да бъде повлияно от различни фактори. Сат е настроена да работи на "Auto (Автоматично)", при което качеството на картината се регулира автоматично, за да осигури постоянен стрийминг. Ако желаете, може да изберете друга разделителна способност за наблюдение (1080р, 480р или 360р). Owlet препоръчва да използвате режима Auto, за да сте сигурни, че можете да поддържате последователен стрийминг.

 За да видите качеството на картината от вашата Сат, докоснете три пъти отляво на думата "Auto (Автоматично)".

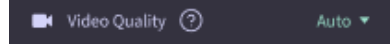

### Състояние на стаята

По подразбиране, състоянието под фийда на Сат ще ви информира дали стаята е некомфортна въз основа на нивата на температура и влажност.

Състоянието ще се актуализира, за да отразява настройките по подразбиране или персонализираните настройки за комфорт под Notifications (Известия).

- Room is Comfortable (Стаята е комфортна)
- Room is Uncomfortable (Стаята е некомфортна)

### Показания за температура и влажност

Owlet Cam има вграден сензор за температура и влажност, който показва температурата по Фаренхайт или Целзий и влажността като процент. Помислете къде да поставите термостата в стаята, за да осигурите точни показания.

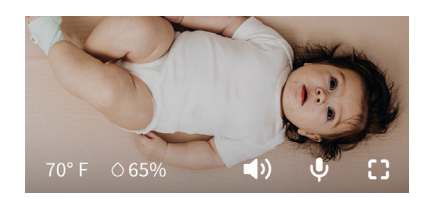

# Известия и видеоклипове

### Известия от Cam

Известия, които се изпращат, когато вашата Сат засече конкретно събитие (плач, звук, движение). Трите вида известия, които могат да бъдат изпратени, са:

- <u>Cry Detection (Откриване на плач)</u>: получавате известие, когато Cam засече плач.
- Sound Detection (Откриване на звук): получавате известие, когато звукът в стаята надвишава зададения праг.
- <u>Motion Detection (Откриване на</u> <u>движение</u>): получавате известие, когато е засечено движение в обхвата на Cam.
- <u>Room Comfort /Sleep Assist</u> (Комфорт в стаята/Подпомагане на <u>съня)</u>: получавате известия, когато стайната температура или нивата на влажност са извън посочените прагове.

Прагове

- Плач, звук и движение: настройките имат прагове, които ви позволяват да регулирате чувствителността, необходима за задействане на известие.
- Комфорт в стаята/Подпомагане на съня: има регулируеми диапазони, които позволяват персонализиране, съобразено с вашите настройки за околната среда.

Температура: може да се настройва между 40°F-90°F, като диапазоните варират на стъпки от по 5 градуса.

По подразбиране са зададени стойности 16°С (60°F) и 28°С (80°F)

Сат отчита температурата по Целзий и я преобразува във Фаренхайт, така че показанията могат да се различават средно с 1-3 градуса

Влажност: настройките по подразбиране са от 10-90% RH (относителна влажност)

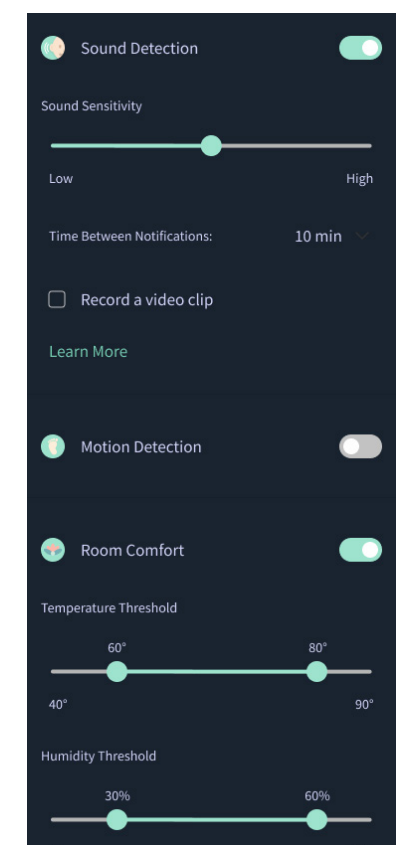

### Интервал между известията

Използвайте тази настройка, за да определите колко често искате да получавате известия. Едно мобилното устройство ще получава посочените известия само веднъж през зададения период от време.

 Например, ако времето между известията е зададено със интервал от 5 минути, ще бъдете уведомени, че бебето плаче само веднъж през тези 5 минути. Ако продължава да плаче на 6-та минута, ще получите още едно известие.

Това може да се задава с честота от 1 минута до 1 час при плач, звук и движение. Нивата на комфорт в стаята са на всеки 30 минути, 60 минути или до 24 часа.

Праговете и интервалите между известията ще бъдат едни и същи за всички мобилни устройства, свързани към профила.

### Известия от Сат — ВКЛ.

За да може дадено мобилно устройство да получава известия, Cam Notifications (Известия от Cam) трябва да е активирано на началната страница.

Това позволява множество устройства да бъдат свързани към Сат, но само тези, които искат известия, ще ги получават.

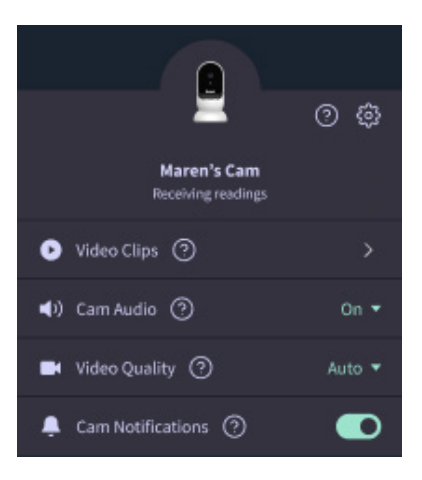

### Видеоклипове

Видеоклипове могат да се заснемат, когато звук, движение или плач бъдат открити в стаята на бебето. Клиповете се съхраняват в приложението Owlet за 7 дни и могат да бъдат съхранявани на вашето мобилно устройство. Видеоклиповете заснемат няколко момента преди събитието, както и няколко момента след него.

•Видеоклипове могат да се заснемат, когато Сат открие плач, звук или движение, докато не се прекрати.

#### Възпроизвеждане на видеоклип

Кликнете върху избрания видеоклип. Видеоклипът ще премине в режим на цял екран и може да се завърта в хоризонтален режим.

Можете да възпроизвеждате, да поставяте на пауза, да превъртате напред и назад (~4 секунди).

Заглушете звука, отидете на цял екран или натиснете бутона за споделяне за повече опции.

Бутонът за споделяне ще ви предложи следните опции:

- изтриване на видеоклипа от профила
- споделяне на видеоклипа
- запазване на видеоклипа на вашето устройство

### Управление на видеоклиповете

- Наличност: Видеоклиповете са налични за преглед от потребителите в продължение на 7 дни след заснемане на клипа.
- <u>сортиране и филтриране</u>: Можете да сортирате и филтрирате вашите клипове по тип.
- Изтриване на видеоклип: изтрийте тези клипове, които не са ви нужни.

За да изтриете видеоклип, натиснете "Select (Избор)" и маркирайте тези видеоклипове, които искате да изтриете.

Можете също да изтриете видеоклипа от изглед в режим на цял екран, като натиснете бутона за споделяне.

След като бъдат изтрити в приложението, други потребители, влезли в този профил, също ще загубят достъп до тези видеоклипове.

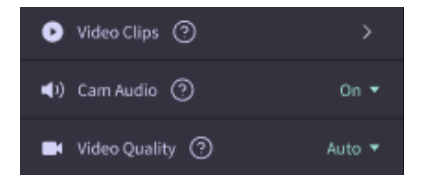

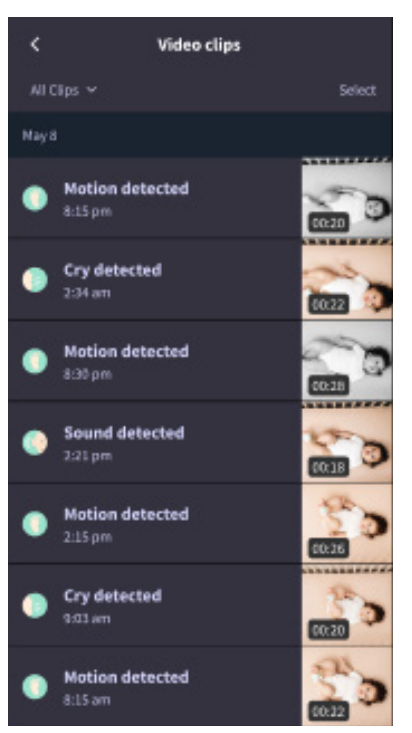

### История

Видеоклиповете могат също да бъдат намерени в раздела "History (История)" и ще бъдат включени към всяка друга история, свързана с този ден. Когато натиснете изгледа за списък с елементи, ще ви бъде показан списък с всички видеоклипове, които са заснети през този ден.

| Maren                                     | een Coan                                        | Chase | Chandler |
|-------------------------------------------|-------------------------------------------------|-------|----------|
| Tosky's totals                            |                                                 |       |          |
| Awaka:<br>Light:<br>Deep: 0               | 1 hr 30 min –<br>4 hr 30 min –<br>5 hr 00 min – |       |          |
| Today's overview                          |                                                 |       |          |
| Video Clips Maren's clips are stored here |                                                 |       |          |
| May 8                                     |                                                 |       |          |
| C Mare                                    | <b>n's sleep</b><br>m - 6:35 am                 |       |          |

# Имате проблеми с преглед на фийд на Cam?

Ето няколко стъпки, които може да следвате, ако видите тези икони във фийда на вашата Cam.

### Вашето мобилно устройство е офлайн

Тази грешка означава, че вашето мобилно устройство в момента няма връзка с интернет нито през WiFi, нито през клетъчна мрежа.

Проверете и се уверете, че мобилното ви устройство не е в самолетен режим.

### Owlet Cam е офлайн

Това съобщение показва, че Owlet Сат няма връзка с интернет. Можете да проверите това или да разрешите този проблем, като проверите следното:

### Уверете се, че Сат има захранване.

- Проверете дали устройството е включено и свързано към захранването.
- Рестартирайте захранването, като го изключите от контакта, изчакате 30 секунди и след това натиснете бутона Try Again (Опитай отново).

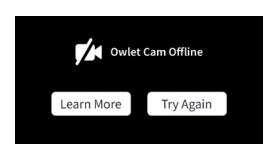

Излезте и влезте отново в профила си в приложението. След като влезете отново, вижте дали връзката е възстановена.

### Проверете дали вашият WiFi е онлайн и излъчва.

- Ако телефонът ви е свързан към същия WiFi, изключете клетъчните услуги и вижте дали можете да влезете в интернет.
- Дали WiFi излъчва правилно или сте в зона с нова WiFi връзка.

### Инструкции за повторно сдвояване

Поправянето на Cam ще занули Wi-Fi връзката към Cam.

Отидете в раздела Account (Профил), MyOwletDevices Owlet (изберете вашата камера), Wi-Fi, + Connect to new network (Свържете се към новата мрежа) и следвайте подканите.

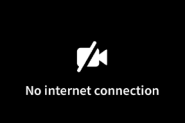

### Инструкции за пререгистрация

Повторното регистриране на Сат ще премахне Сат от профила, запаметените услуги на Owlet и ще изтрие Wi-Fi връзките.

Отидете в раздела Account (Профил), изберете Камера и след това изберете Remove this device (Премахване на това устройство).

Под раздела Account (Профил), превъртете до края и изберете +Add Owlet device (Добавяне на устройство Owlet). Следвайте подканите.

# Настройки на Cam и информация за профила

Приложението Owlet ви позволява не само да преглеждате вашия фийд на Cam. Можете също така да навигирате във вашия профил и други настройки на Cam и общата информация в раздела Профил.

От раздела Account (Профил) изберете вашата Cam от списъка с устройства Owlet, където можете:

- да променяте името на Сат или да променяте профила на детето, за което е предназначена Cam
- да имате достъп до вашите настройки за известия
- да добавяте нова WiFi мрежа или сдвоявате отново вашата WiFi връзка
- да включвате/изключвате LED светлините за състояние
- да проверявате серийния номер на Cam, версията на фърмуера и силата на WiFi
- да заличавате и изтривате вашата Cam от вашия профил.

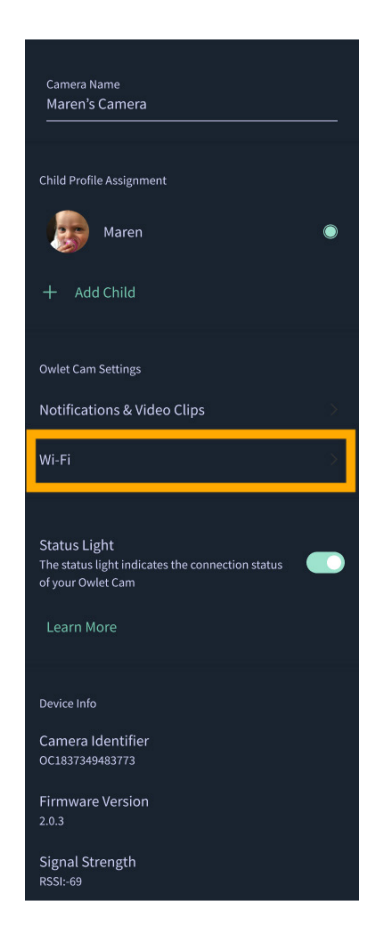

## Приложение

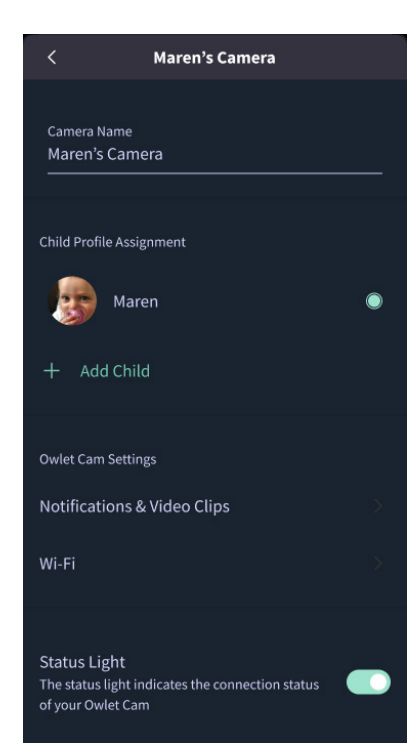

### **Cry Detection**

You can adjust the following cry detection settings:

#### On / Off

When cry detection is turned off all mobile devices logged in with your Owlet account will stop receiving cry detection notifications.

#### Time Between Notifications

Minimum time before you will receive your next notification.

#### Record a Video Clip

Your Cam will record a video clip of the notified event and will be stored in the app for 7 days.

### **Motion Detection**

You can adjust the following motion detection settings:

#### On / Of

When motion detection is turned off all mobile devices logged in with your Owlet account will top receiving motion detection notifications.

#### **High Sensitivity**

A high sensitivity means your Cam will notify you when it detects even the slightest motion.

#### Low Sensitivity

A low sensitivity means your Cam will notify you only when it detects a substantional amount of motion.

#### **Time Between Notifications**

Minimum time before you will receive your next notification.

### Sound Detection

You can adjust the following sound detection settings:

#### On / Off

When sound detection is turned off all mobile devices logged in with your Owlet account will stop receiving sound detection notifications.

#### **High Sensitivity**

A high sensitivity means your Cam will notify you when it detects even the slightest noises.

#### Low Sensitivity

A low sensitivity means your Cam will notify you only when it detects a substantional amount of noise.

#### **Time Between Notifications**

Minimum time before you will receive your next notification.

### **Video Clips**

The Owlet Cam 2 captures video clips when sound, motion, or cry detection events occur. You can select which events you want to trigger a video clip, and when that event occurs, it will capture a few seconds before and after the event so you have more visibility and insight into what is happening with Baby.

Video clips will only be captured when notifications are enabled on at least one device, and will be available to view for 7 days for all devices associated with the account. Clips can be saved and downloaded to your device in order to share with others.

Once a clip is deleted by a user it is removed from the account and cannot be recovered.

### **Room Comfort**

You can adjust the following temperature/humidity detection settings:

#### On / Off

When room comfort detection is turned off all mobile devices logged in with your Owlet account will stop receiving room comfort notifications.

#### Room Temperature & Humidity

Your cam will notify you wth a Sleep Assist prompt when the temperature or humidity settings go beyond the thresholds that are set.

#### Time Between Notifications

Minimum time before you will receive your next notification.

#### Record a Video Clip

Your Cam will record a video clip of the notified event and will be stored in the app for 7 days.

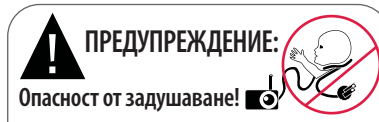

Възможно е децата да се оплетат в кабелите и да се ЗАДУШАТ. Винати използвате кабелни предпазители, ако използвате на разстояние от 3 фута (1 метър) от креватчето. Преди всяка употреба се уверете, че детето ви ияма достъп до кабела. Незабавно прекратете употребата, ако защитното покритие е повредено или счупено. Не отсгранявайте етикета от кабела или защитното покритие.

#### ВАЖНИ ИНСТРУКЦИИ ЗА БЕЗОПАСНОСТ

BHIMAHI/E: Owlet Cam не е медицинско устройство.
Tя не е предназначена да се използва като медицинско изделие, или като заместител на медицинско изделие.
Тя не е предназначена и не следва да се използва за диагностка, печение, облекчаване или предотвратяване на заболявания или здравословни състояния, нито за изследване, замяна или промяна на анатомията, или на какъвто и да било физиологичен процес.

 Само за употреба на закрито. За да намалите риска от пожар или токов удар. НЕ излагайте този продукт на вода или влага. НЕ използвайте монитора в близост до вода (като вана, мивка и т.н.) и не го потапяйте във вода.
Мониторът не трябва да се използва като заместите н на надлежен надзор от възрастен/родител. Проверявайте активността на детето си редовно, тъй като този монитор не предупреждава родителите за безшумна активност на детето.

НИКОГА не се опитвайте да разглобявате продукта.
Това е опасно и ще направи гаранцията ви невалидна.

• Потребителят не трябва да се опитва да извършва поддръжка/ремонт на монитора.

• Използвайте само адаптера, доставен с този продукт. Неправилният поляритет или напрежение на адаптера могат сериозно да повредят продукта.

 За да избегнете заплитане и прегряване, НЕ използвайте удължители.

• Адаптерът може леко да се затопли при допир по време на работа. Това е нормално.

• ВИНАГИ изключвайте AC адаптера от контакта, когато не се използва за продължителни периоди от време.

 Проверете дали стенните контакти не са необичайно горещи при допир. Ако е така, незабавно изключете кабелите от тези контакти. Проверете дали всички контактни връзки са в добро състояние, дали адаптерът не е разхлабен или кабелите оголени. Помолете квалифициран, лицензиран електротехник да провери дали кабелите не са оголени.

 НЕ поставяйте адаптер/щепсел под прозорец, където на него би могло да стъпи дете и/или да достигне нещо, което би могло да бъде опасно.

 Изисква се монтаж от възрастен. При монтаж, дръжте дребните елементи извън обсега на деца. Бъдете внимателни, когато разопаковате продукта.

•Този продукт не е играчка. НЕ позволявайте на деца да си играят с него.

 Мониторът използва криптирано предаване на честоти, зададени от FCC. Винаги обезопасявайте вашия WiFi рутер с парола.

#### ДОПЪЛНИТЕЛНИ ИНСТРУКЦИИ ЗА БЕЗОПАСНОСТ

 ВЕНТИЛАЦИЯ: НЕ блокирайте вентилационните отвори.
НЕ поставяйте върху легло, диван, килим или подобна повърхност. НЕ поставяйте на библиотечен рафт или в шкаф, който би могъл да ограничи въздушния поток.

 ТОПЛИНА: Мониторът трябва да бъде поставен далеч от източници на топлина, като радиатори, отоплителни уреди, печки или други уреди, които произвеждат топлина. Също така дръжте тези компоненти далеч от пряка слънчева светлина.

 ЭАЩИТА НА ЗАХРАНВАЩИЯ КАБЕЛ: Захранващият кабел трябва да бъде прекаран по такъв начин, че да не може да бъде настъпван или приципван от предмети, поставени върху или до него. Обърнете специално внимание на кабела, намиращ се в близост до щепсела и при изхода от монитора.

#### ОГРАНИЧЕНА ГАРАНЦИЯ

Owlet се гордее със своите продукти. Нашите гаранции можете да намерите на:

https://owletcare.com/pages/warranty

### ДЕКЛАРАЦИЯ ЗА СЪОТВЕТСТВИЕ С FCC (ФЕДЕРАЛНА КОМИСИЯ ПО КОМУНИКАЦИИТЕ)

Промени или модификации на това устройство, които не са изрично одобрени от страната, отговорна за спазване на предписачията за съответствие, могат да доведат до загуба на правото на потребителя да работи с това устройство. Моля, използвайте САМО предоставения захранващ адаптер. В противен случай това може да доведе до загуба на право на нашата ограничена гаранция. Това устройство е тествано и е установено, че отговаря на ограниченията за цифрово устройство от клас В, съгласно Раздел 15 от правилата на FCC. Тези ограничения са предназначени да осигурят декяваты зацита срещу вредни смущения в жилищните инсталации. Това устройство генерира, използва и може да излъчва радиочестотна енергия и, ако не е инсталирано и използвано в съответствие с инструкциите на производителя, може да причини слущения в радиокомуникациите.

#### ДЕКЛАРАЦИЯ ЗА СЪОТВЕТСТВИЕ С ОЕЕО

Owlet се задължава да изпълнява изискванията на Директива 2012/19/ЕС относно отпадъците от електрическо и електронно оборудавне (OEEO). Моля, посетете нашия уебсайт на адрес owletcare.com, за да научите повече за правилното изхърляне на продукти на Owlet в ЕС и Обединеното кралство.

#### ДЕКЛАРАЦИЯ ЗА СЪОТВЕТСТВИЕ

С настоящото Owlet Baby Care декларира, че Owlet Care в съответствие с Директива 2014/53/ЕС. Пълният текст на ЕС декларацията за съответствие е достъпен на следния интернет адрес:

https://owletcare.com/pages/ce-compliance

#### ЧЕСТОТЕН ОБХВАТ И МАКСИМАЛНА МОЩНОСТ

2412-2472MHz (изходна мощност 0,0249 W)

Патенти на САЩ с № D864147 и D864148. Други патенти в процес на разработка

#### IC:21386-OC2A

Това устройство е в съответствие с безлицензен(ни) RSS (спецификация на радиостанциите) стандарт(и) на Industry Canada. Експлоатацията на устройството е предмет на спедните две условия: (1) това устройство тре може да предизвиква смущения и (2) това устройство трябва да приема всякакви смущения, включително смущения, които могат да причинят нежелано функциониране на устройството.

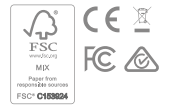

### Откриване на събития, свързани с киберсигурността

Киберсигурността е приоритет в Owlet. Разполагаме с екип, който отговаря за осигуряването на постоянна сигурност на нашите продукти и услуги. Нашите продукти са с активирана функцията за регистриране, така че не можем да разследваме предполагаеми проблеми. Ако подозирате проблем, моля, свържете се с нас: https://support.owletcare.com/hc/en-us/categories/360003108872

### Актуализиране на вашето устройство

Важно е да актуализирате устройствата си с ъпдейти на производителя, независимо дали става въпрос за вашия телефон, компютър или приложение – включително и нашето! Ако има нова актуализация, моля, уверете се, че сте я изтеглили и използвате най-новата налична версия. Ако бъде открита уязвимост в сигурността на нашето устройство, актуализации за сигурност ще бъдат изпратени в нови версии. Моля, уверете се, че вашето приложение Owlet също е актуализирано. Всякакви опасения за потенциална уязвимост могат да бъдат докладвани, съгласно Политиката за оповестяване на уязвимостта на Owlet: https://owletcare.com/pages/vulnerability-disclosure-policy

### Актуализации за сигурност

За да се гарантира сигурността на вашето устройство, всички необходими или рутинни актуализации за сигурност ще бъдат предоставени на вашето устройство най-малко до 31 декември 2027 г.

С настоящото Owlet Baby Care, Inc. декларира, че Owlet Cam е в съответствие с Директива 2014/53/ЕС и UK PSTI (2022). Пълният текст на Декларацията за съответствие на ЕС и Обединеното кралство е достъпен на следния интернет адрес: https://owletcare.com/pages/ce-compliane

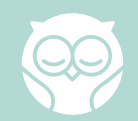